# Header - Main Header

Last Modified on 16/12/2024 2:20 pm AEDT

Before proceeding, ensure you have setup at least one menu. For help with setting up menus click here.

### **Navigation Menu**

Select which menu will display in your main website header by choosing it from the drop-down menu under **Navigation Menu**. This menu will display on all pages of your website. Standard practice is for this to be the Main Menu.

| Main Header Promo Ribbon Clu                                                                                                    | b Ribbon Website Link Menu                                                                            |                                                                                                    |                                                                                                    |                                                                     |
|----------------------------------------------------------------------------------------------------|----------------------------------------------------------------------------------------------------|----------------------------------------------------------------------------------------------------|----------------------------------------------------------------------------------------------------|---------------------------------------------------------------------|
| beit Overview The main header appears at the top of your website.                                                                                                    |                                                                                                    |                                                                                                    |                                                                                                    |                                                                     |
| Navigation Menu<br>Lets start with creating pages <u>here.</u><br>Choose the menu you want to display at the<br>top of your website. <u>Menus can be</u><br><u>adited/created here.</u><br>Main Menu | Activate Secondary Menu<br>This will activate the secondary menu<br>under the main navigation.<br>Yes | Secondary Menu<br>Choose the menu you want to display under<br>the nain navigation. Leave blank for none<br>Menus can be edited/created here. | Header Partner Link<br>Where do you want your partner link to go<br>to? Leave it empty if you don't want a link. | Header Partner Image<br>Recommended image dimension: 100px<br>wide. |
| Major Partner Text What text do you want under the major partner image? Max length is 15 characters, this can be blank if you dont want to display any text                                          |                                                                                                    |                                                                                                    |                                                                                                    |                                                                     |

## Activate Secondary Menu

To display a second menu underneath your main website header, toggle the switch to Yes. This will activate a smaller secondary menu under the main navigation menu. We often use this for Shops. Note this is currently set to the right side of the page to symbolise a separate 'area' of the site. (A future release of the theme will move this secondary menu above the main menu, but below the club and promo ribbons).

#### **Secondary Menu**

Select the drop-down box to choose which menu you would like to display for your secondary menu.

#### **Header Partner Link**

If you would like to add a second logo to your website header to take users to another website link, insert the link to the website here.

## **Header Partner Image**

If you would like to display a second logo on your website header such as a sponsor logo, click the Add Image button.

This will display on the right-hand side of your website header. This image should be 100px wide by 100px high.

#### **Major Partner Text**

You have the option to place some text such as 'Major Sponsor' underneath your Header Partner Image